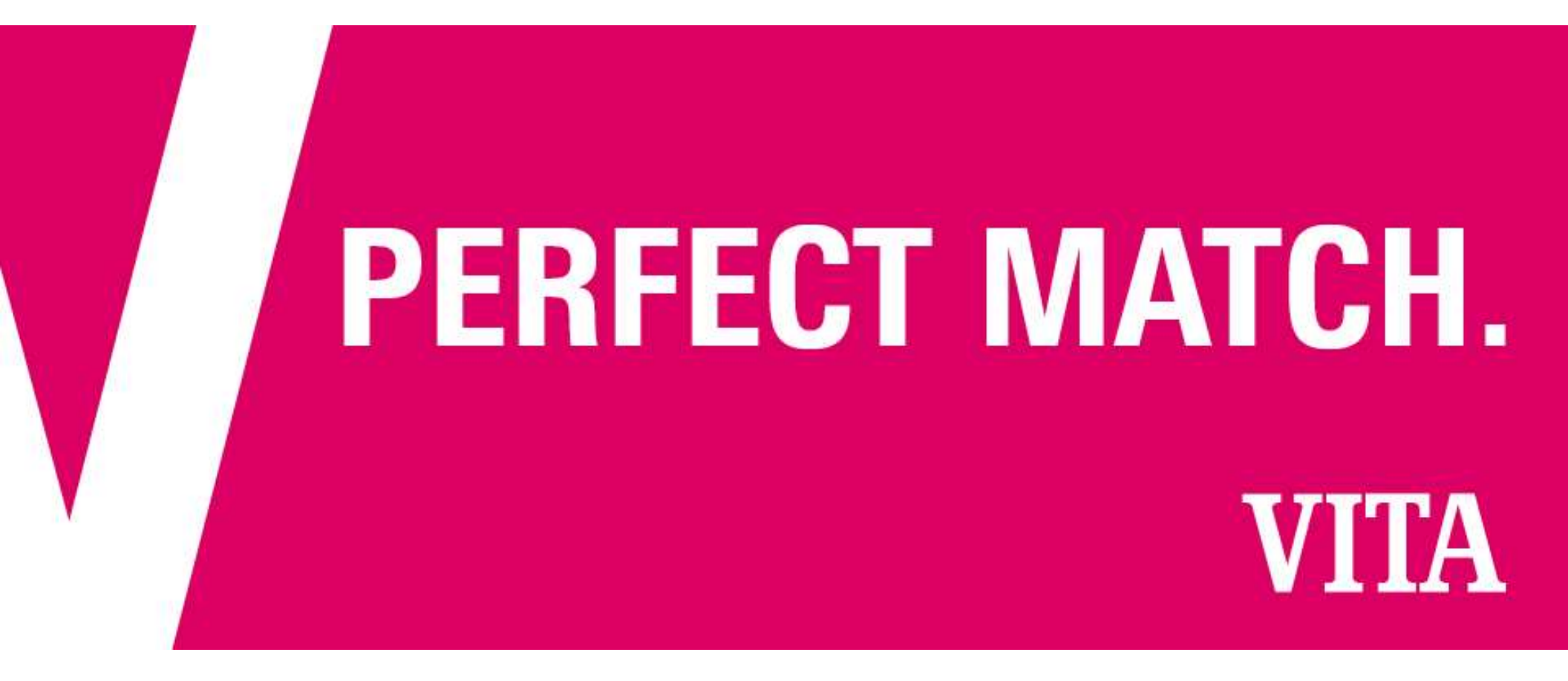

### VITA MEDIENDATENBANK Anleitung. User Manual

Vertraulich

https://mam.vita-zahnfabrik.com

Thema I Referent I Datum

### Log-in

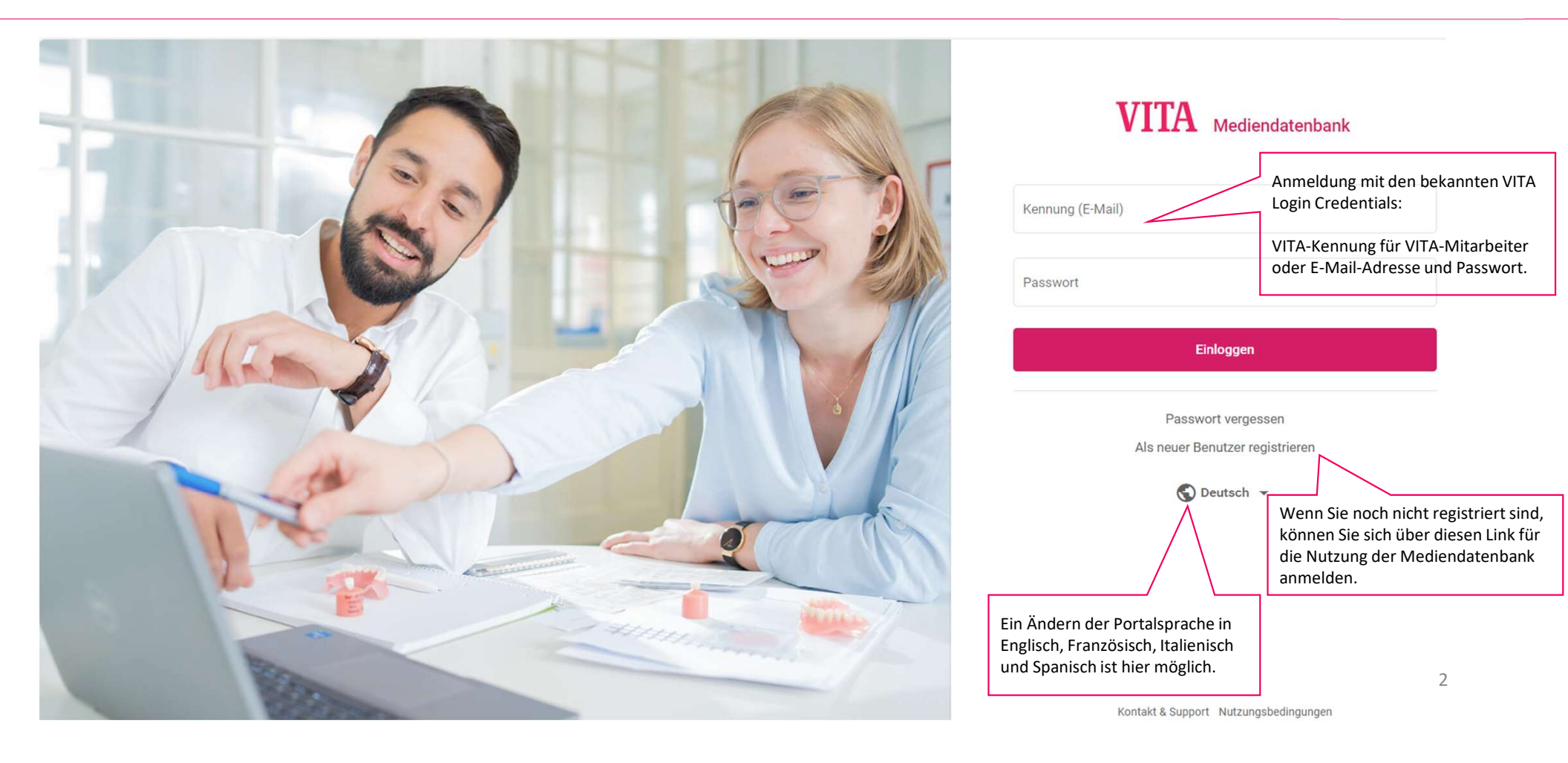

### Mediensuche. Ansicht Symbole

Detailansicht.

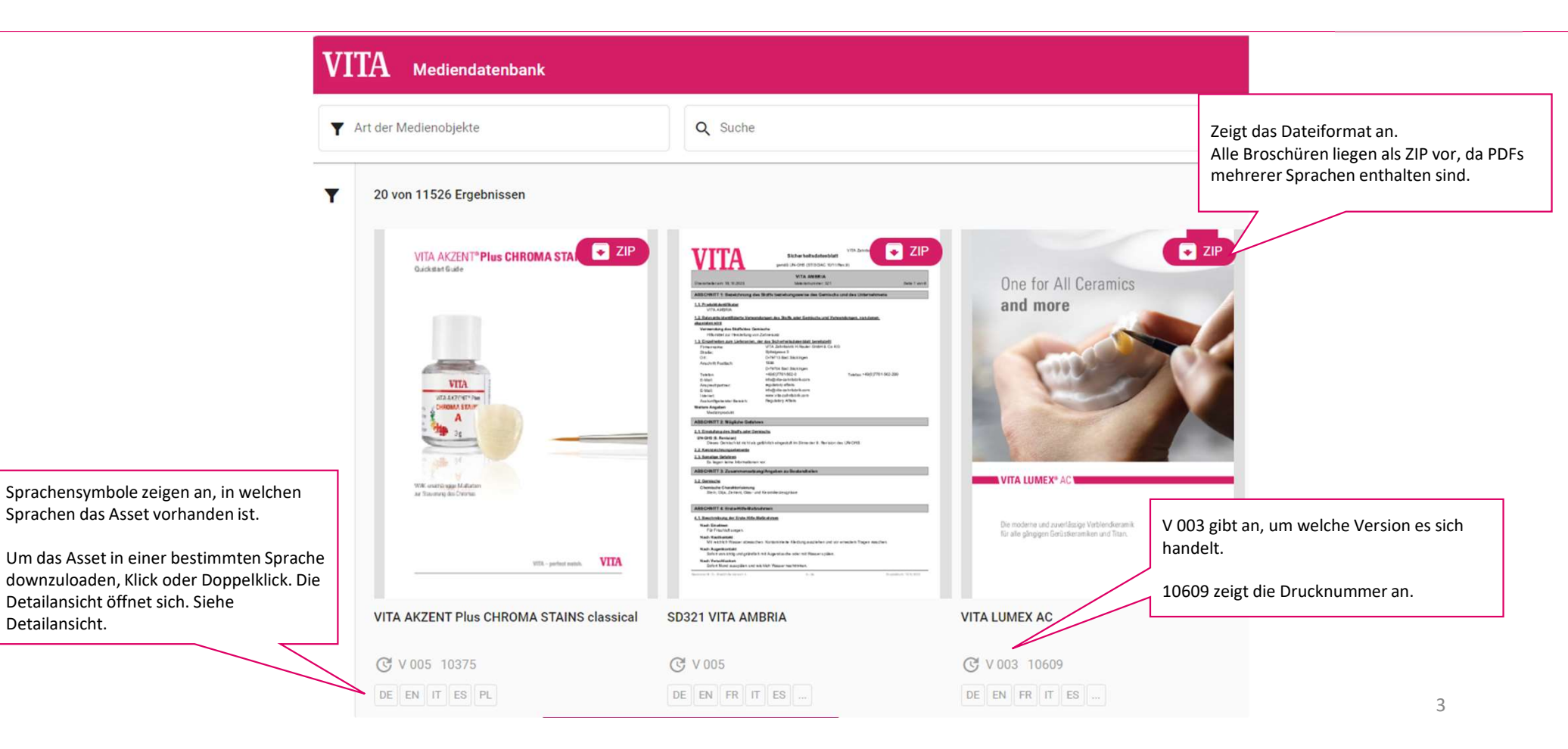

### Mediensuche. Filter

### VITA 🕤 Deutsch 👻 Kontakt & Support Passwort ändern Logout Mediendatenbank Meine Kollektionen 王 Zur Kollektion hinzufügen 🗸 Y Art der Medienobjekte Q Suche 7 Filter 20 von 12302 Ergebnissen Galerie Liste Alle Neue Produkte JPG JPG Medien nach Kategorien Π Produkte Produktabbildungen **Z2S Z1S** Über diese "Filtersuche" 47.5 44.1 kann nach vordefinierten Anwendungsbilder Kategorien wie z.B. Nach einem Produkt und/oder Produktbezogene Medien (Bild, Grafik, Banner) den dazugehörigen Medien (Produktabbildungen, Produktvideo Broschüre, -8.7--8.1-Gebrauchsanweisung) Produktposter gefiltert werden. Powerpointpräsentationen Die Filterauswahl wird über "Suchen" gestartet und kann über Zurücksetzen Q Suchen "Zurücksetzen" bereinigt werden.

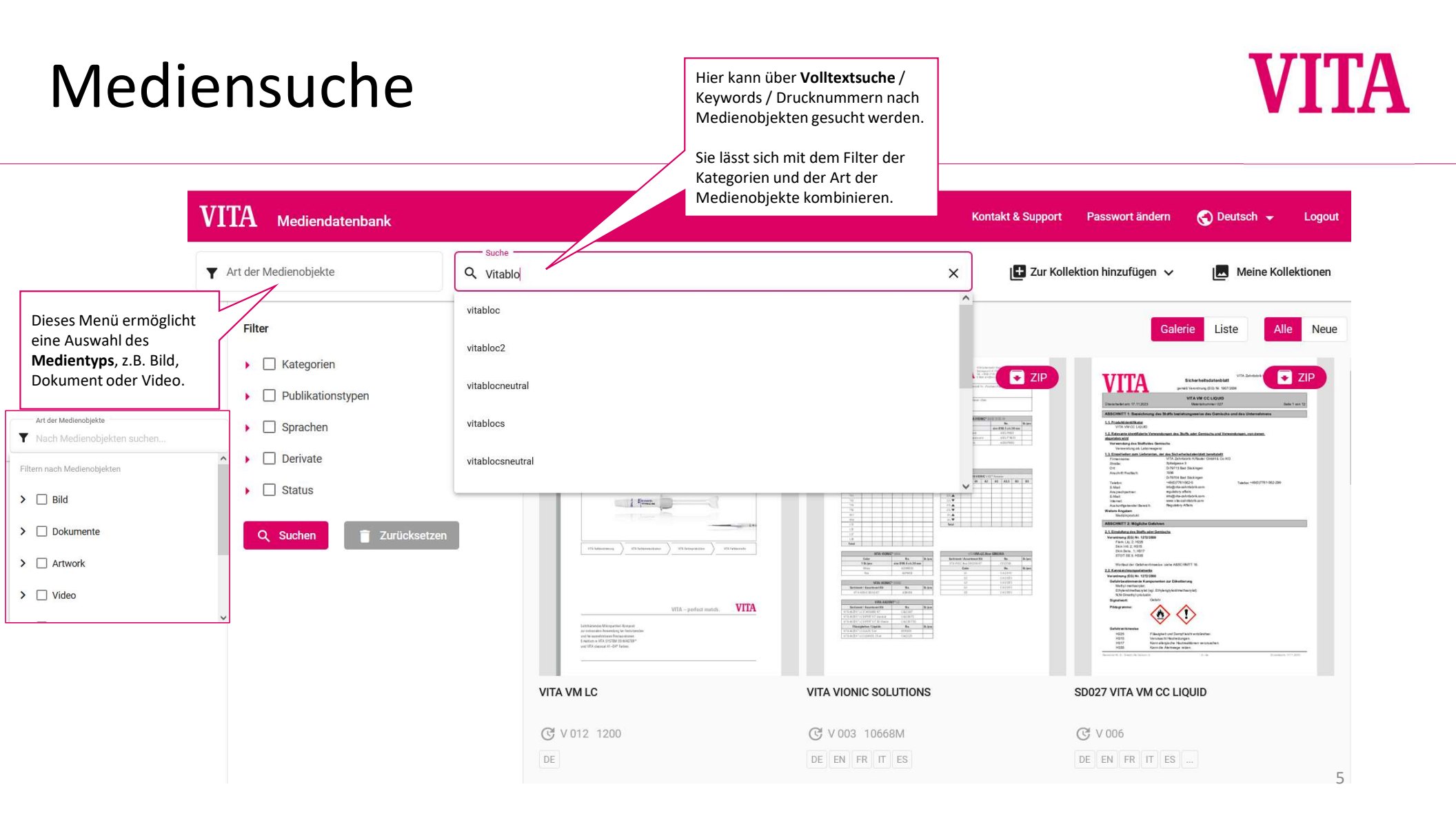

### Mediensuche. TIPP

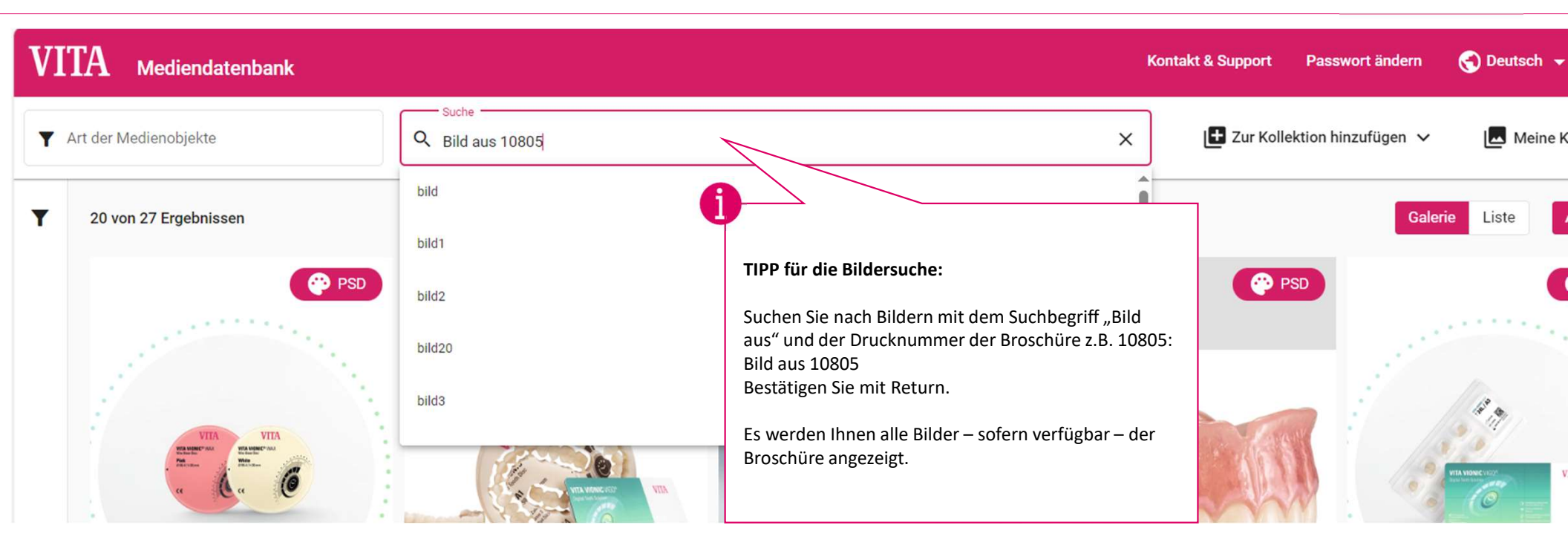

### Medienauswahl und -aktivitäten

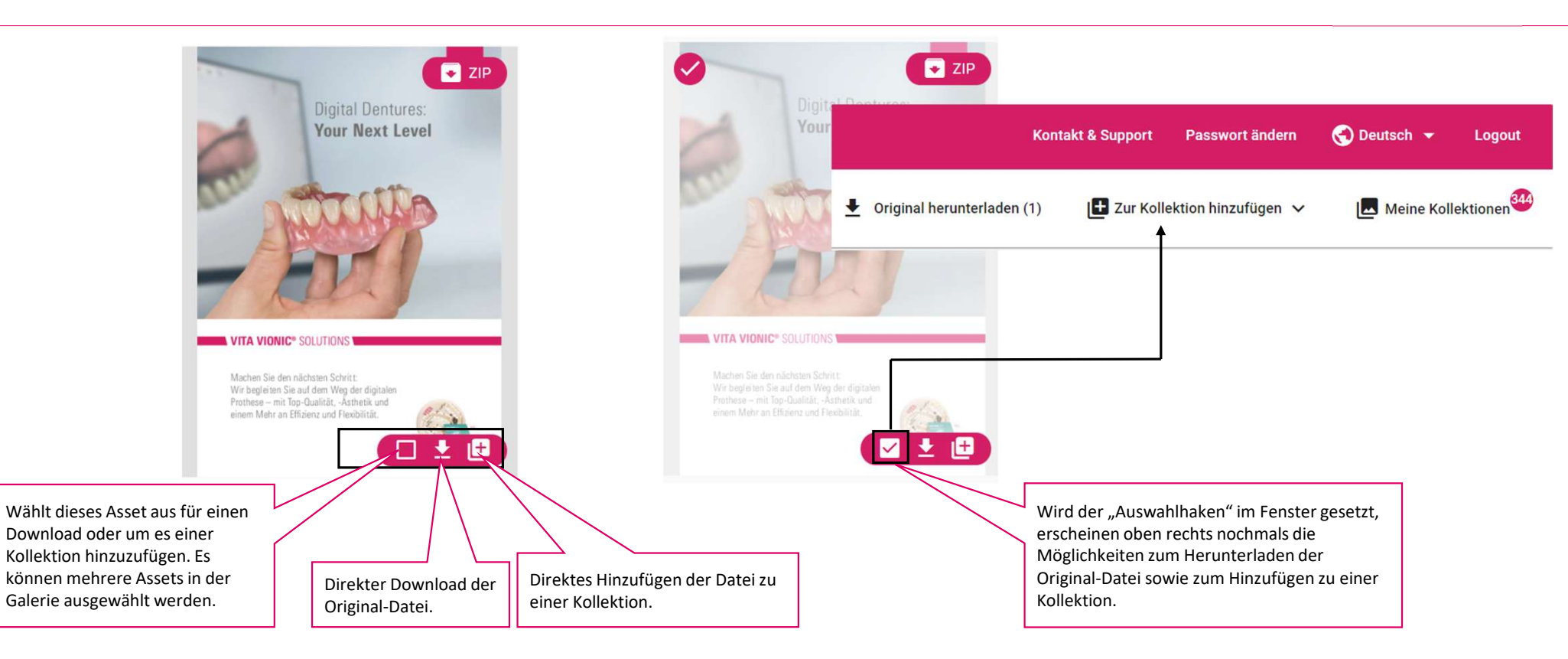

7

## Kollektionsauswahl

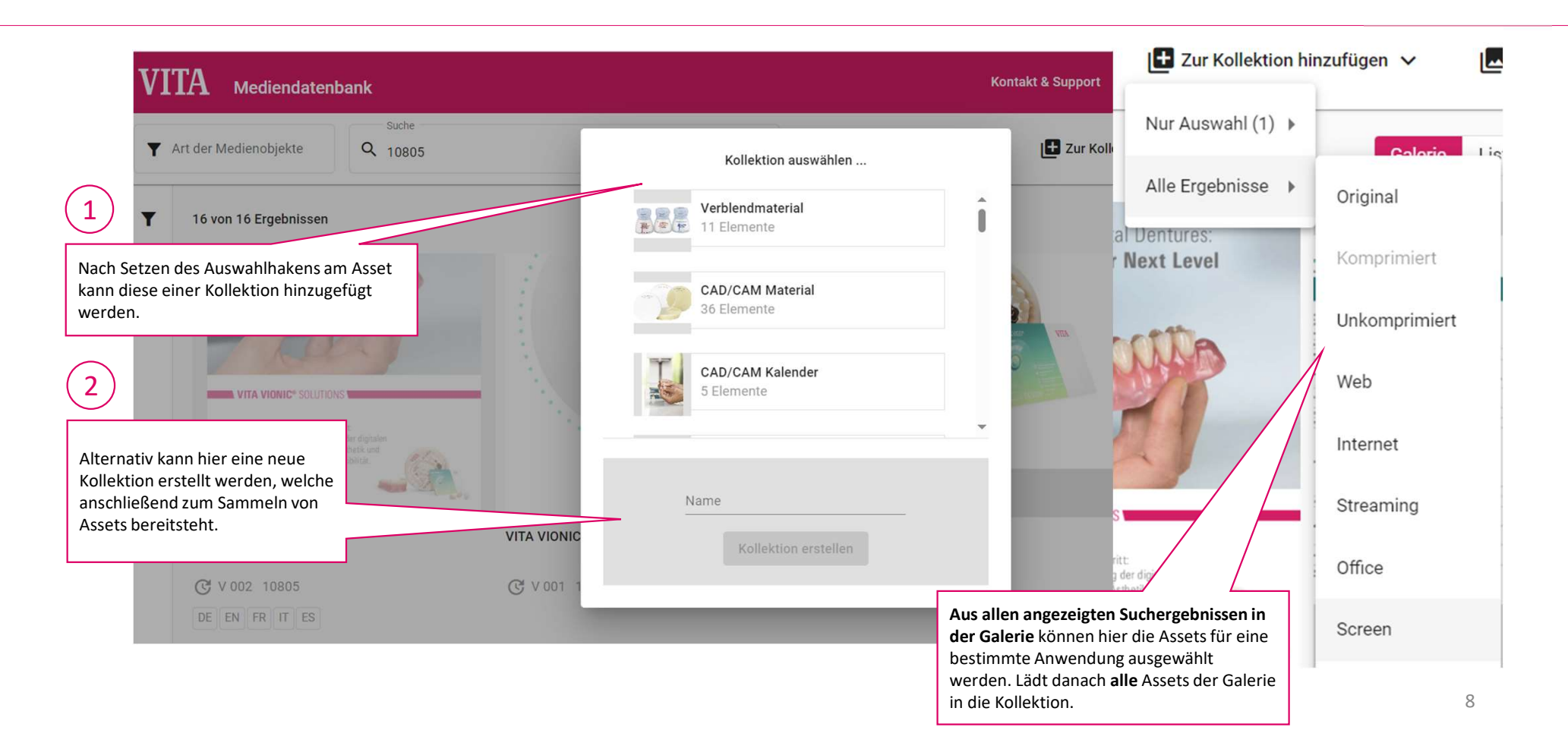

### Medieninformation Detailansicht

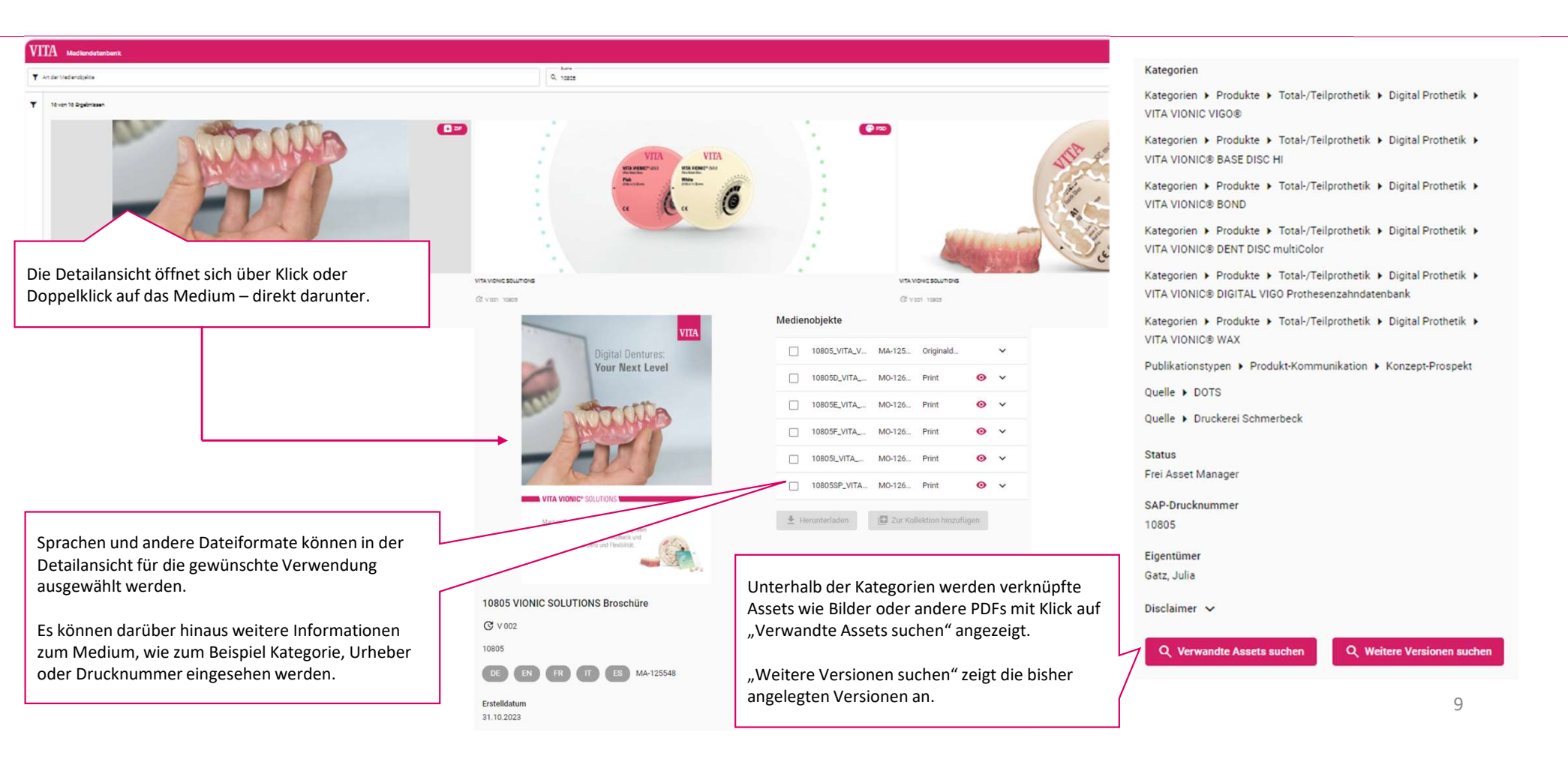

### Medieninformation Detailansicht

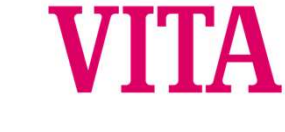

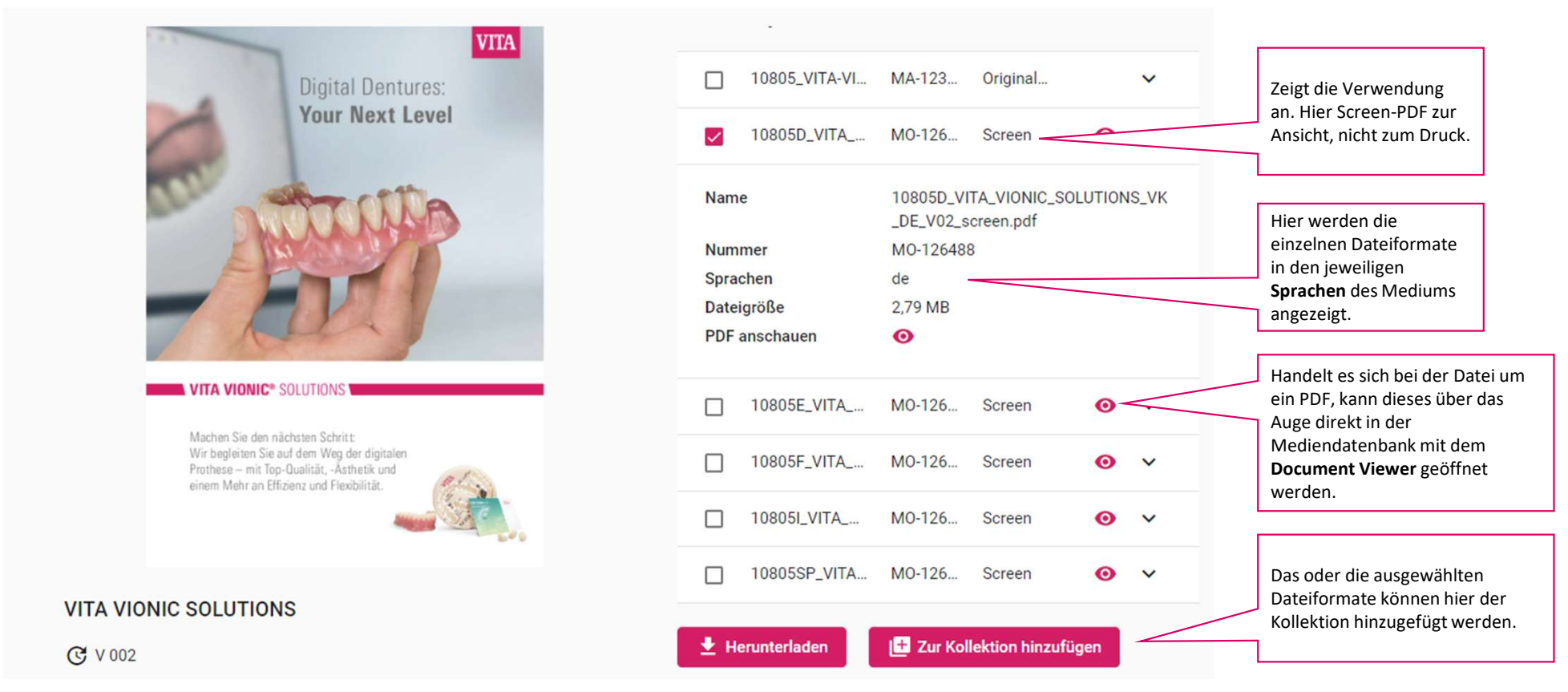

### Meine Kollektionen

### 2 3 1 C Deutsch Kontakt & Support Passwort ändern Logout 0 0 Meine Kollektionen ÷. - 1 L Meine Kollektionen 🛨 Zur Kollektion hinzufügen 🗸 X 9 Name Über "Meine Kollektionen" Kollektion erstellen können die gespeicherten Kollektionen verwaltet werden. Ĥ Die Zahl zeigt die Anzahl aller Hier können neue Kollektionen Medienobjekte in allen Meine Kollektion erstellt werden. : Kollektionen an. Wird ein 3 Elemente Medienobjekt hinzugefügt oder entfernt, ändert sich die Anzahl Kollektion leeren entsprechend. Kollektion löschen Jedem Nutzer steht zu Beginn bereits eine Kollektion zur Verfügung. Diese lässt sich weder Hierüber können Kollektionen umbenennen noch löschen. geleert oder gelöscht werden.

### Meine Kollektionen. Detailansicht

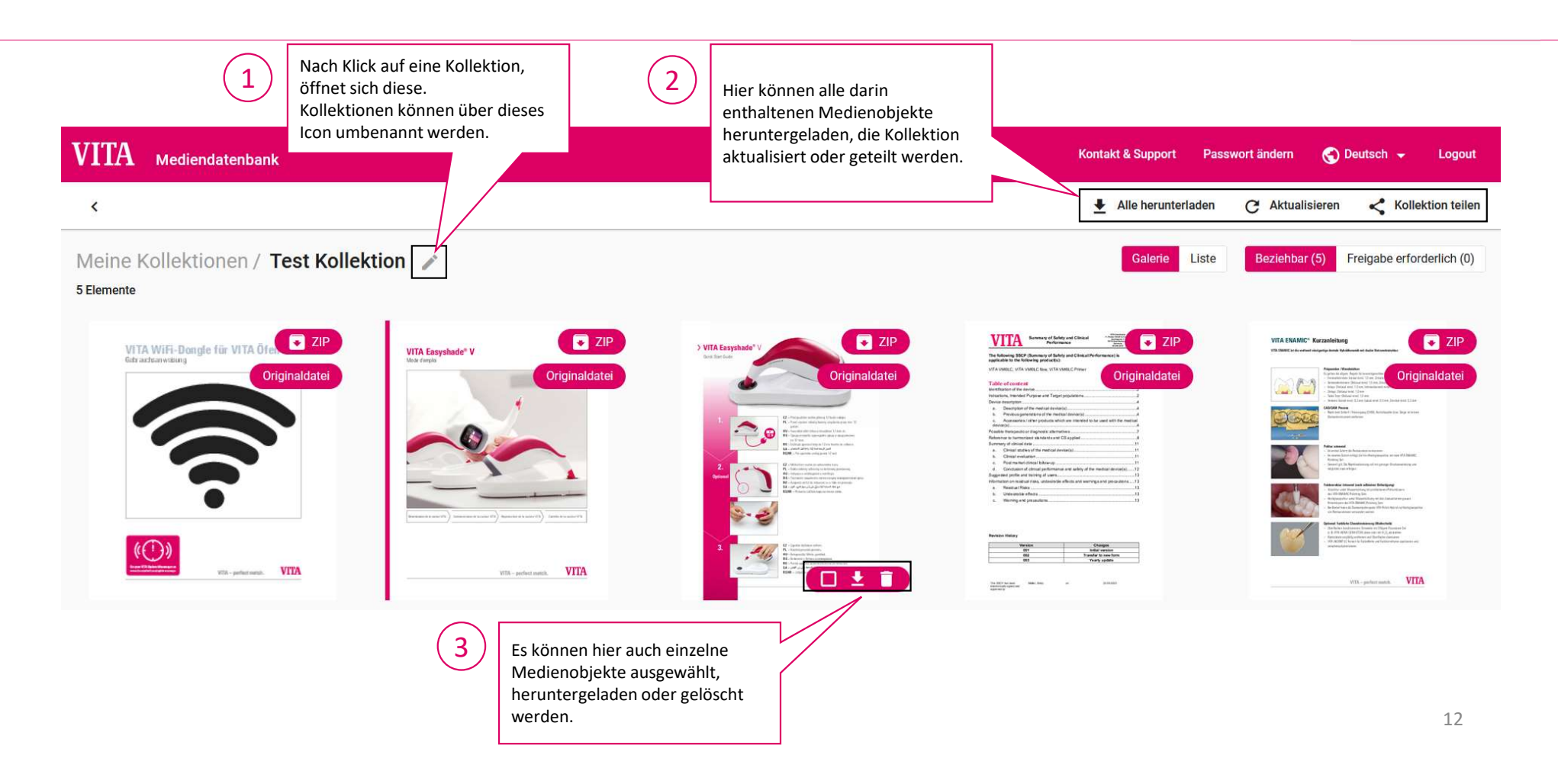

### Nachbearbeiten einer Kollektion

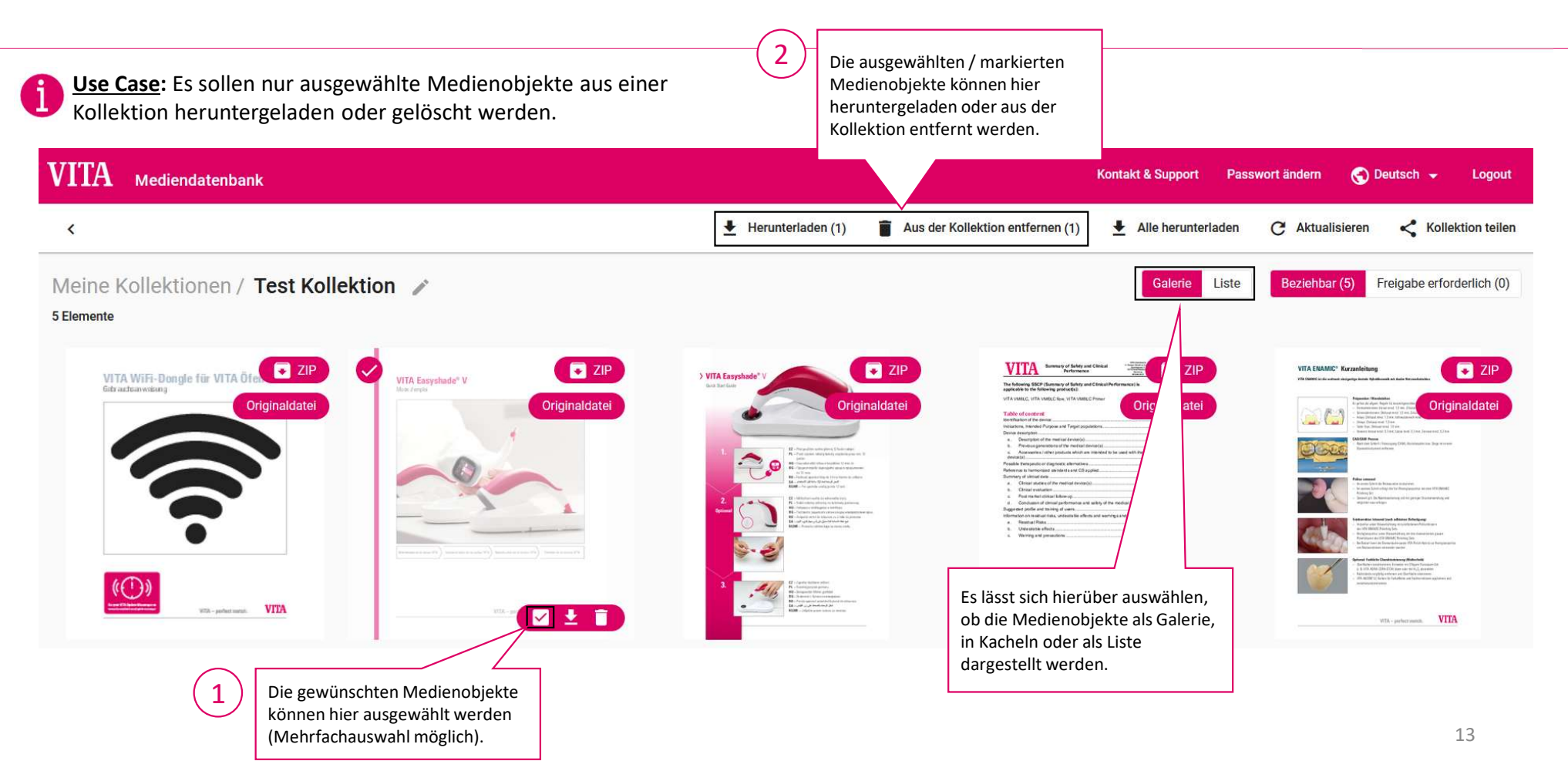

### Kollektionen teilen

### 2 1 VITA Mediendatenbank Kontakt & Support 🔿 Deutsch 👻 Passwort ändern Logout < Alle herunterladen Kollektion teilen Aktualisieren C Meine Kollektionen / Test Kollektion / Kollektion teilen 6 Elemente Beziehbar (6) Freigabe erforderlich (0) Galerie Liste E-Mail \* Betreff \* Innerhalb einer Kollektion öffnet Mediendatenbank sich mit einem Klick auf "Kollektion teilen" Text nebenstehende Maske. Sehr geehrte/r Frau/Herr, über folgenden Link können Sie auf die Medien der Mediendatenbank zurückgreifen: Nach Ausfüllen der gewünschten 1. Empfänger-E-Mail-Adresse, Betreff und Textfeld kann die Kollektion über den unteren Diesen Link können Sie im Zeitraum von \_\_GUELTIG\_VON\_\_ bis \_\_GUELTIG\_BIS\_\_ nutzen. Danach ist der Link ungültig. rechten Button "Teilen" geteilt werden. 1. Es wird ein Link versendet, den Gültig Tage der Empfänger ohne Anmeldung 30 an der Mediendatenbank öffnen und den Download starten kann. 🔛 Teilen

## Document Viewer öffnen

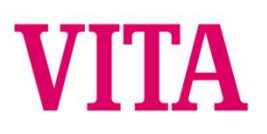

Achtung: Der Document Viewer ist nur auf PDF-Dateien anwendbar. Wählen Sie daher bei Broschüren, die im ZIP-Format vorliegen (da weitere Sprachen enthalten sind) die Detailansicht aus. Dort erscheint das "Auge"-Symbol für die Ansicht im Document Viewer.

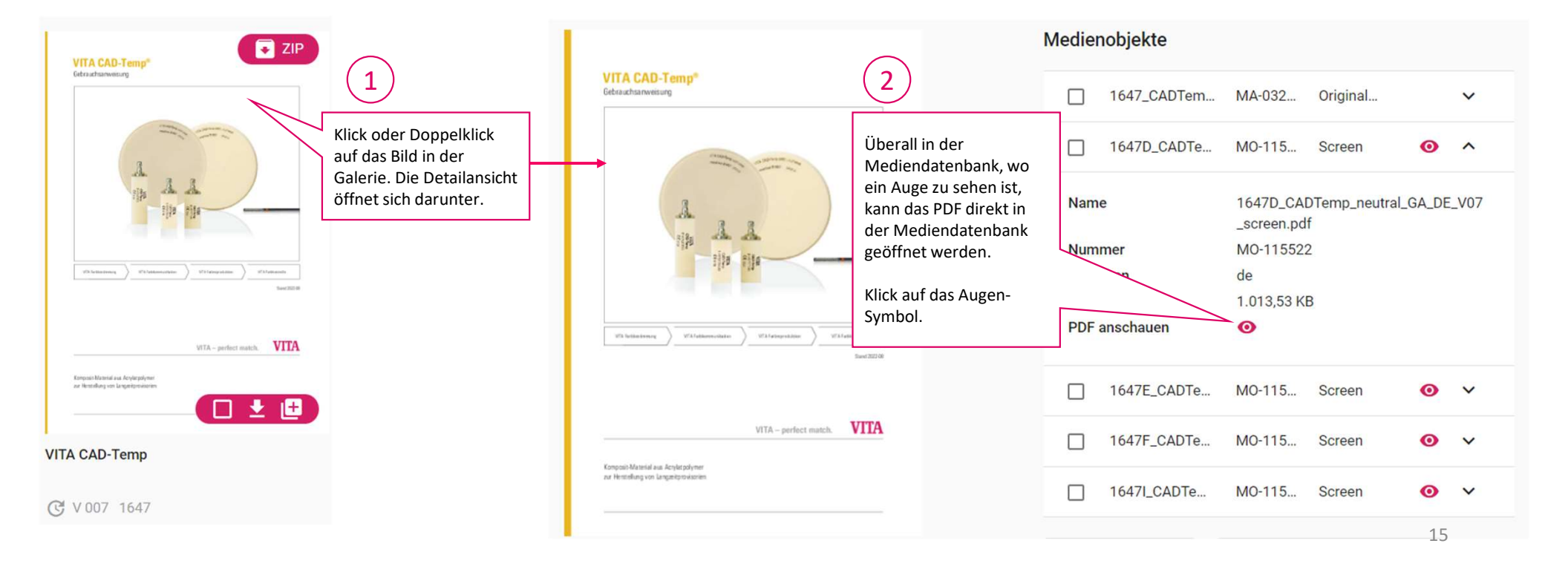

### Document Viewer Eigenschaften 1

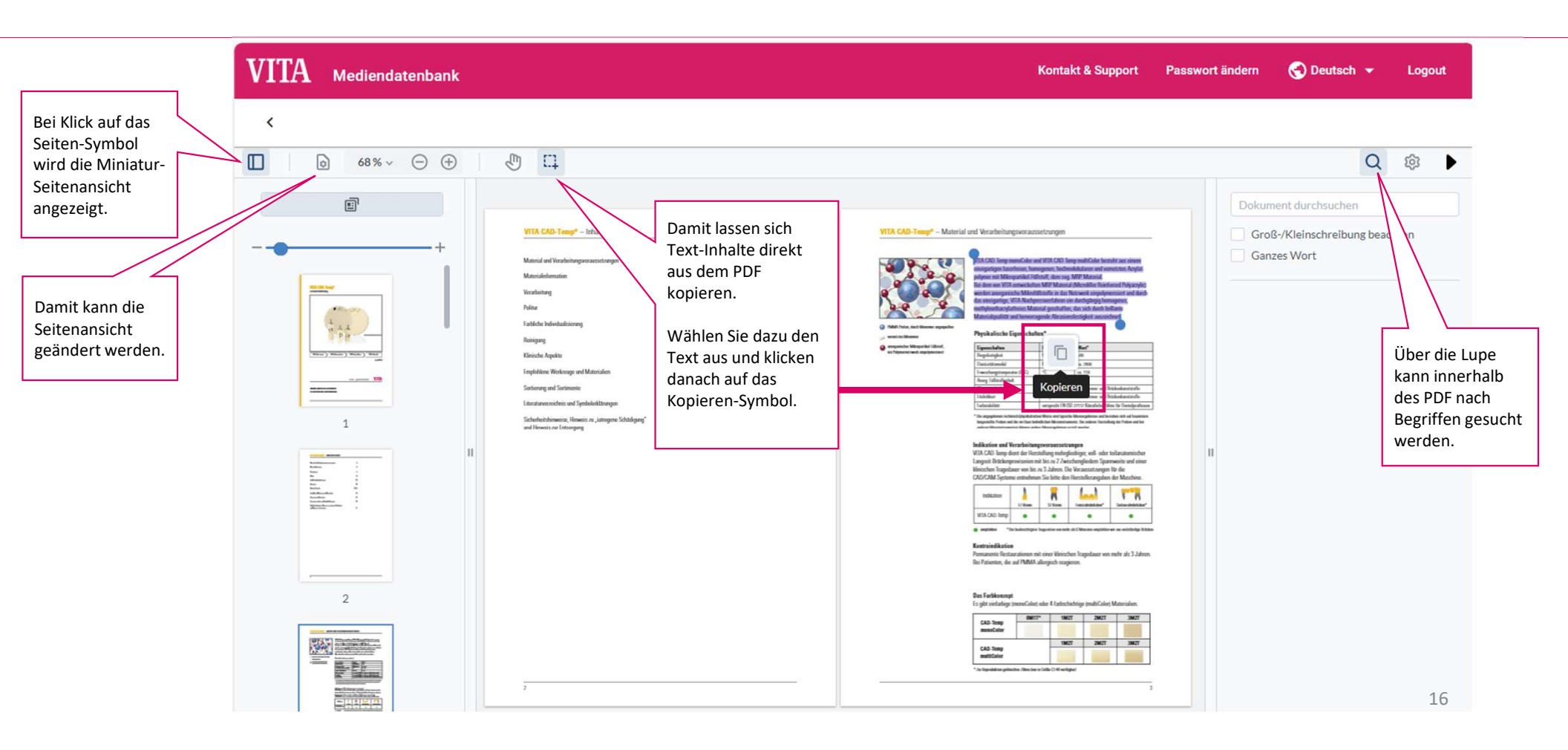

## Document Viewer Eigenschaften 2 VITA

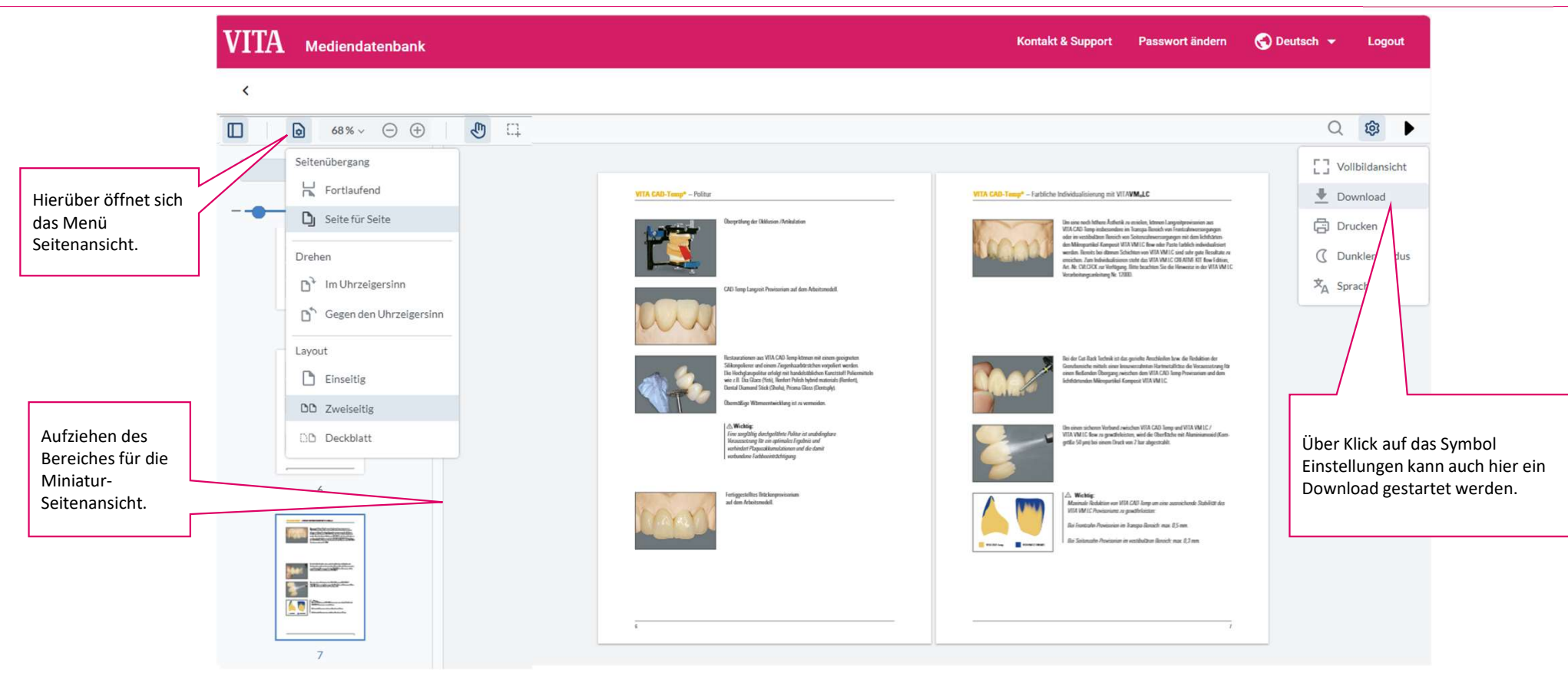

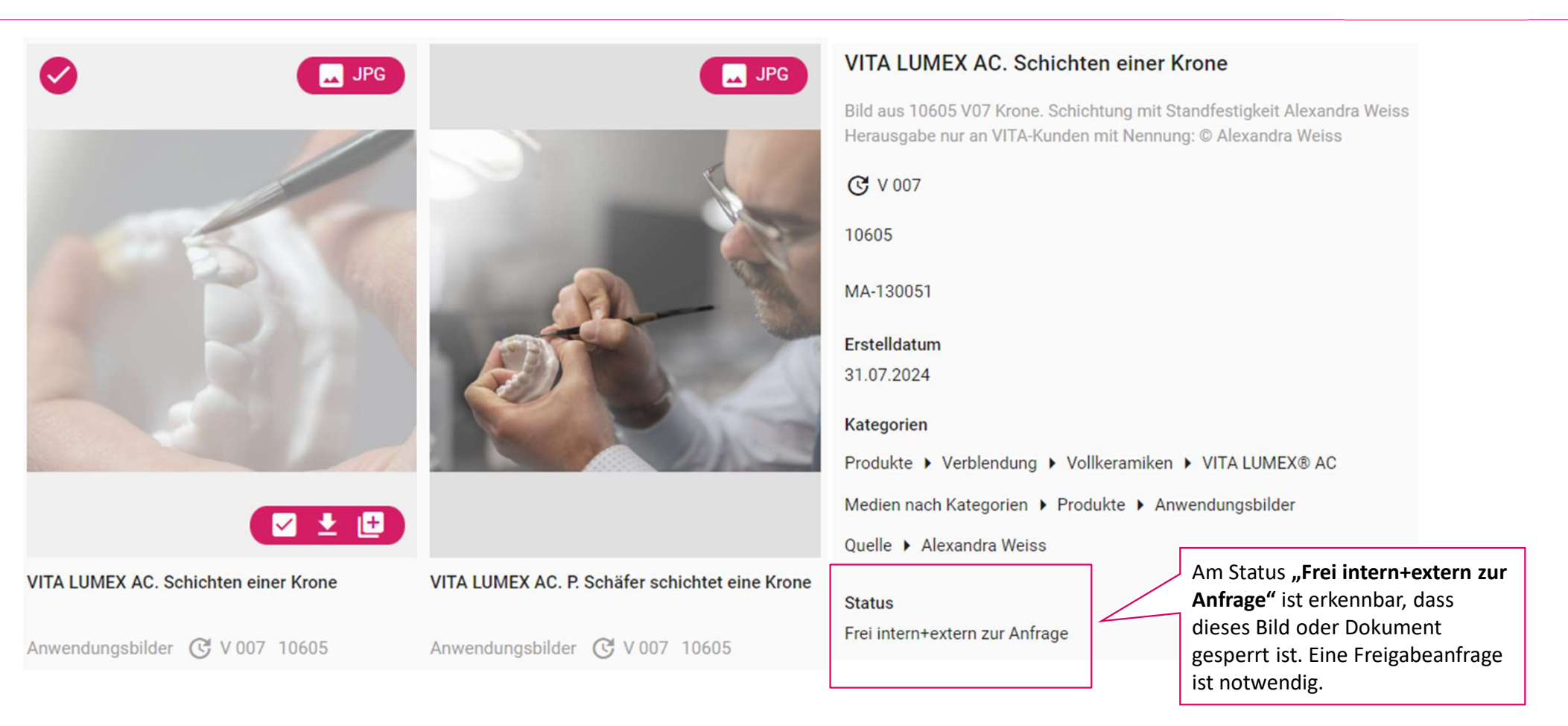

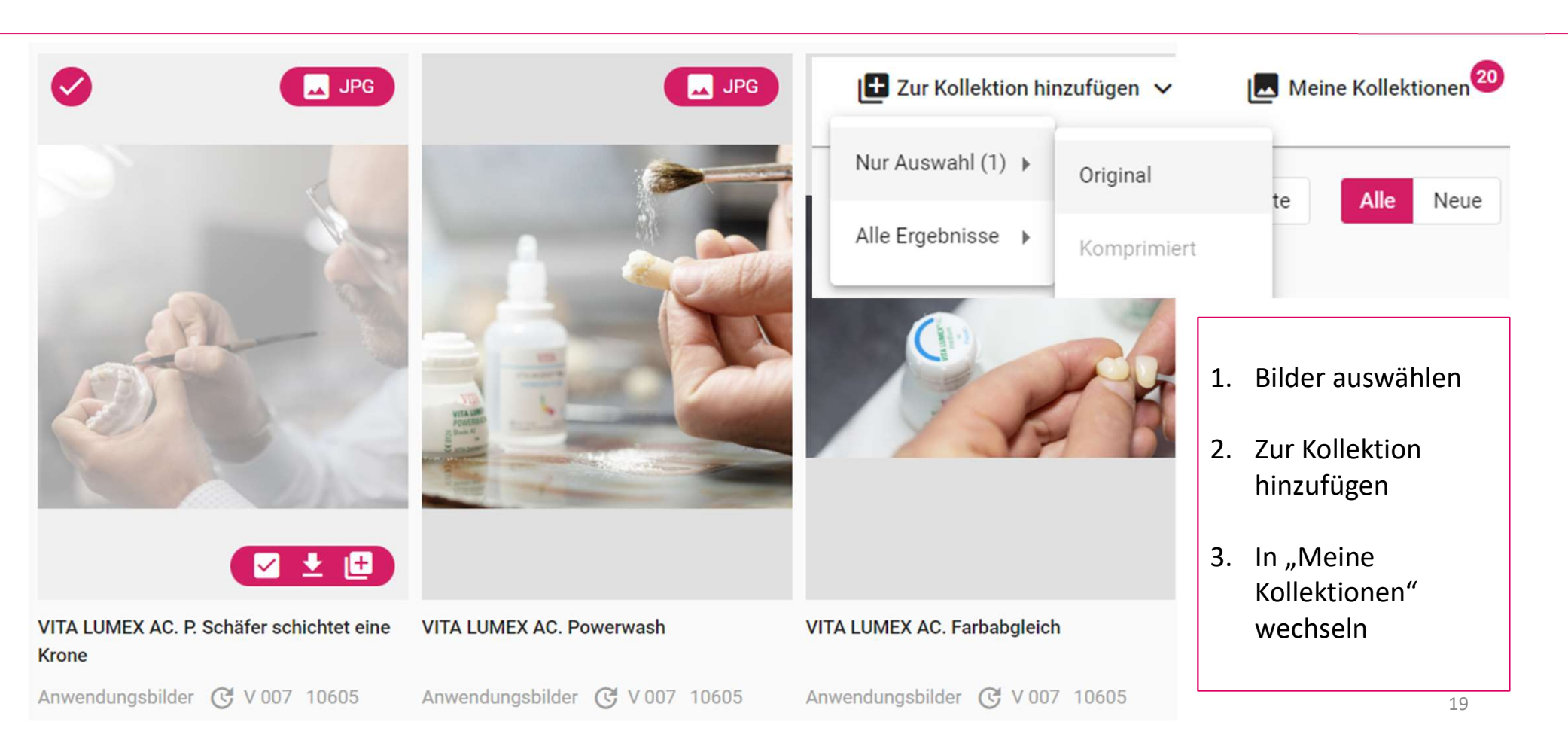

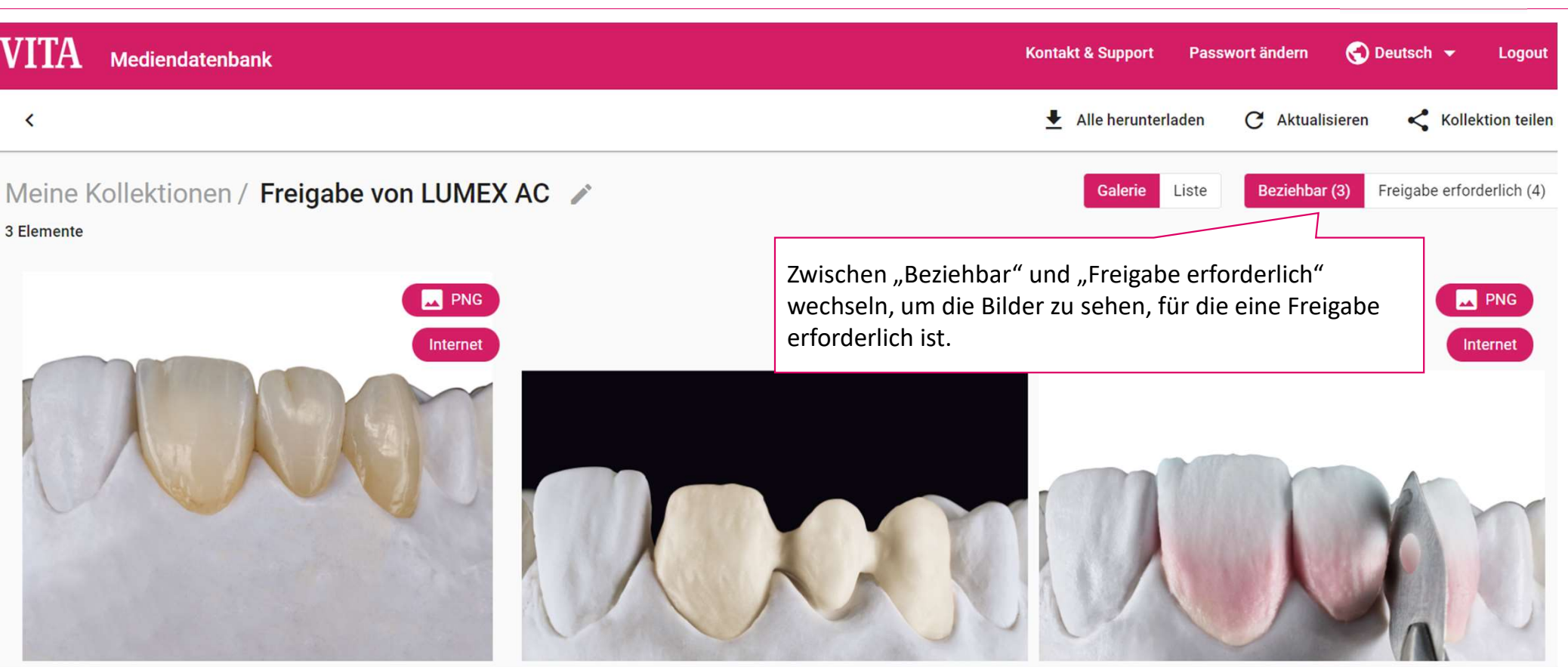

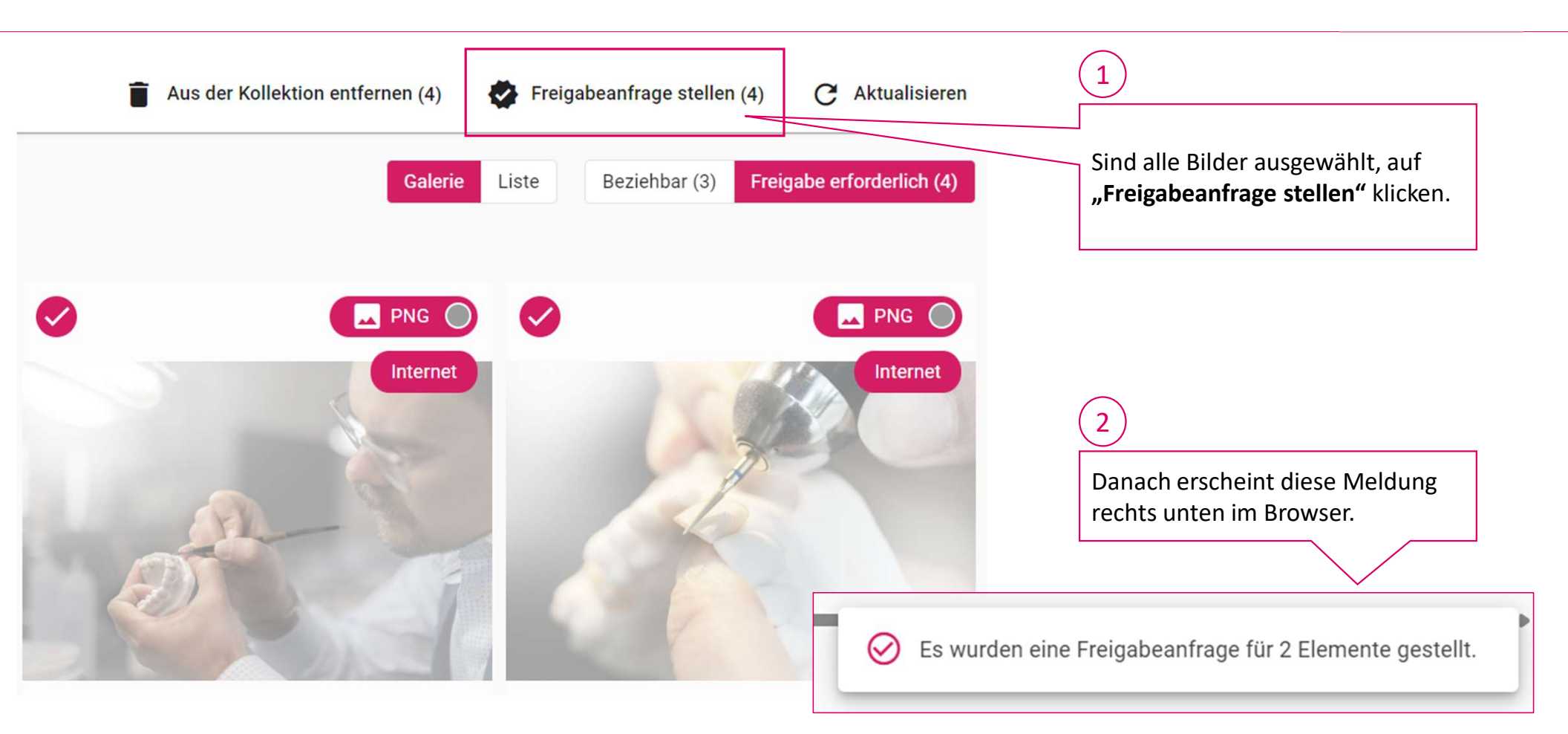

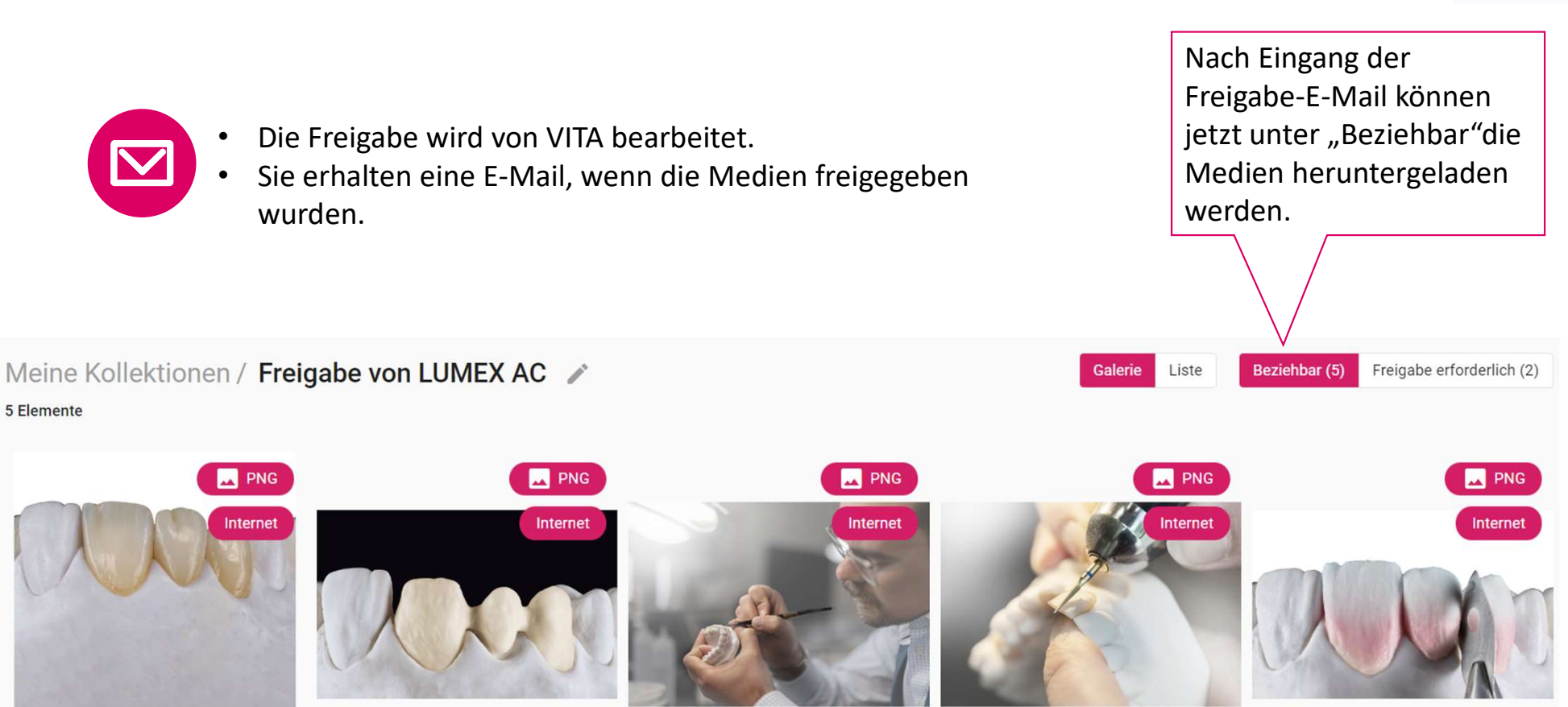

## Kontakt

# VITA

### Medienanfragen und Kontakt

VITA Zahnfabrik H. Rauter GmbH & Co. KG Ina Bretschneider E-Mail: i.bretschneider@vita-zahnfabrik.com Tel.: +49 (0) 7761 / 562-502

### Technischer Support

it.x informationssysteme gmbh Customer Support E-Mail: support@itx.de Tel.: +49 (0) 75 31 / 89 27 300 Fax: +49 (0) 75 31 / 89 27 329

### VITA Zahnfabrik H. Rauter GmbH & Co. KG

Spitalgasse 3 79713 Bad Säckingen Deutschland

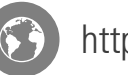

https://vita-zahnfabrik.com

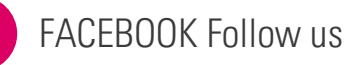

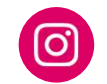

INSTAGRAM Follow us